#### Sökexempel - fysioterapi

Detta med styrketräning och konditionsträning är tyvärr ganska knepigt att hitta vetenskapliga artiklar kring, för att inte tala om att försöka hitta de ultimata sökorden... suck...

Eftersom man i detta fall bör göra en sökning i internationella databaser kan det första problemet som man stöter på vara – vad heter det på engelska – vilka termer ska jag använda.

För att komma en bit på väg kan man använda två hjälpmedel – Svensk MeSH och Svemed+, dessa två hittar man enklast via universitetsbibliotekets hemsida och Guider

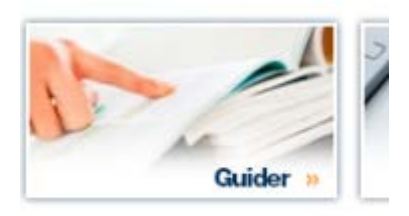

#### För er del är det guiden

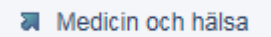

som gäller.

Under fliken

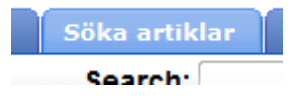

döljer sig ett urval av de vanligaste databaserna inom medicin

Om vi gör en sökning i Svensk MeSH och skriver in

# MeSH Tree Tool

 Find medical keywords and resources

 Enter a medical term in English or Swedish...

 styrketräning

 Search

 Include alternate forms in search

får vi till svar

| Resistance Training | Styrketräning    |
|---------------------|------------------|
|                     | Resistensträning |
|                     |                  |

en term som ingen normal människa har hört talas som

Då blir det tydligare om man går till SveMed+ och söker fram

| Välkommen till SveMed+ |                    |
|------------------------|--------------------|
| Enkel sökning          |                    |
| styrketräning          | Sök Rensa          |
| Peer reviewed Fulltext | Lämna synpunkter 🎾 |
|                        |                    |

det ger 117 träffar men de flesta handlar tyvärr om styrketräning i samband med någon sjukdom. Jag skulle välja att titta närmare på nr 35

ovensk lutouslotskning 2007, 10(1).30-43

8 Vägen mot effektivare styrketräning för nybörjare: en eller tre serier? Svensk Idrottsforskning 2006;15(3):16-9

som ger följande fina sökord att ha med sig i bagaget till PubMed - Cinahl eller AMED.

| Swe<br>MeSH-termer                   |    |
|--------------------------------------|----|
| Male                                 |    |
| Muscle Fibers, Skeletal/PH           |    |
| Muscle, Skeletal/CY/PH               |    |
| Outcome Assessment (Health Care      | )  |
| Satellite Cells, Skeletal Muscle/CY/ | PH |
| Weight Lifting/*PH                   |    |
| Capillaries/CY/PH                    |    |
| Efficiency                           |    |
| Humans                               |    |

Jag skulle i detta läge satsa på sökordet Weight lifting - för styrketräning.

Konditionsträning är nästan lika knepigt.

Söker man i Svensk MeSH får man till att börja med inga träffar

# Results of your Query - konditionsträning

No term matching the text "konditionsträning" exactly was found!

| Enter a new term here: |  |
|------------------------|--|
| Search                 |  |

...or click here for suggestions.

utan man får gå till "förslagen"

och där hittar man

**Physical Fitness** 

**6** 4 5 6

som förslag till "konditionsord"

SveMed+ ger om man söker på konditionsträning ganska få träffar men detta exempel fungerar ganska bra

 Lakartioningen 2002,99(45).4464-9
 3 Lågintensiv konditionsträning Svensk Rehabilitering 2001; (3):45-6
 4 Kan konditionsträning förbättra astma hos barn?

här hittar man ett annat tänkbart sökord

Femidomer

Fysisk kondition Kondition, fysisk

- ·r

Me SH-termer \*Exercise Therapy Fibromyalgia/PX/PP/\*RH Humans Pain/PX/PP/RH Physical Therapy Modalities/MT

så Exercise therapy alternativt Physical fitness är de termer som brukar fungera bäst i de internationella baserna.

Då man ska ha några enstaka artiklar känns det naturligt att börja söka i Primo. Ska vi söka internationella artiklar i Primo kan vi gå tillväga på följande sätt

 Resistance training
 Sök
 Utökad sökning

 Reslutatet blir en aning nedslående
 210 982 Träffar för LTU och PCI

För att få ner antalet något gör vi om sökningen och markerar så att varje sökterm söks som ett sammanhållet begrepp

Nu blir resultatet något bättre

16 777 Träffar för LTU och PCI

Forrtfarande känns det då allt för omfattande så vi får försöka begränsa sökmängden med att lägga till ännu ett sökord

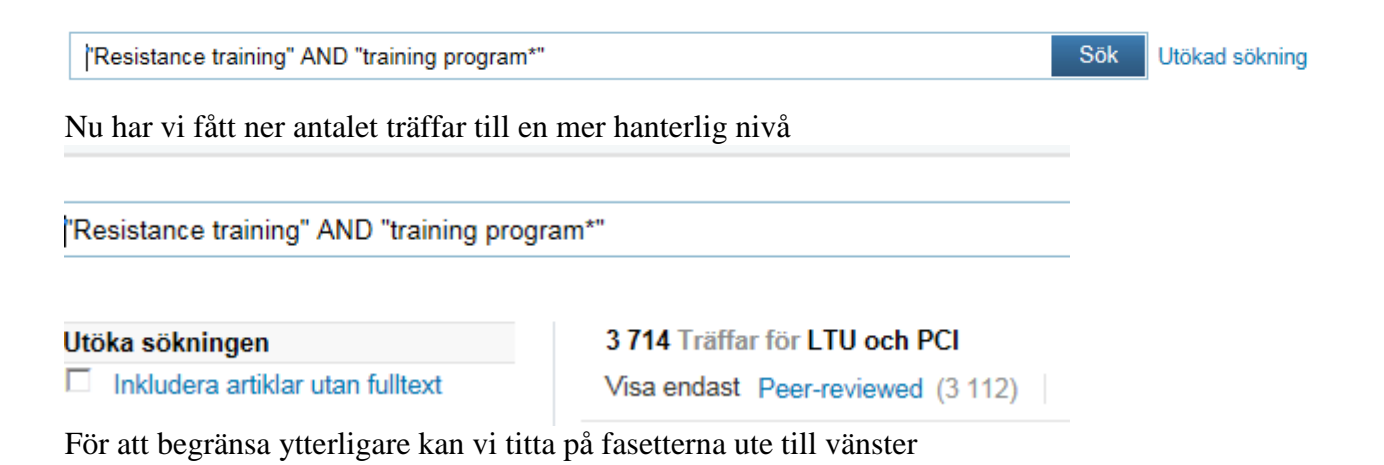

#### Avgränsa sökningen

Dokumenttyp Artiklar (3 263) Audiovisuella (2) Avhandlingar (1) Fler artiklar (122) Konferenser (2) Okänd (4) Reviewartiklar (188) Tidningsartiklar (336)

Vi börjar med att vi vill ha

Avgränsa sökningen Dokumenttyp Artiklar (3 263) Den mängden kan vi sen minska ned genom att välja

#### 3 264 Träffar för LTU och PCI

Visa endast Peer-reviewed (2 993)

Fortfarande en massa artiklar som kan fungara så vi fortsätter vårt begränsande med år

År Före 1985 (10) 1985 till 1991 (27) 1991 till 1997 (134) 1997 till 2003 (449) Efter 2003 (2 547)

Och då tittar vi naturligtvis på det senaste alternativet.

Alla begränsningar som vi gjort syns

Avgränsad med: Dokumenttyp: Artiklar × toppnivå: Peer-reviewed X År: Efter 2003 ×

Nu har vi kommit så långt att det kan tänkas möjligt att titta efter en relevant artikel. Låt oss säga att vi vill veta mer om denna artikel

The Effects of a Functional Vs. Traditional Pre-season Resistance Training Program on Athletic Performance Jenkins, Ndm ; Kieffer, Hs Medicine And Science In Sports And Exercise, 2011 May, Vol.43(5) Suppl 1, pp.835-835 [Peer Reviewed]

Hämta fulltext 🗗 Detaljer

Klicka på Hämta fulltext och du kan läsa hela artikeln. Vill du ha hjälp att skapa en referens i APA-stilen så klickar du på **Detaljer** och sedan **Alternativ** då ser du länken **Skapa referens** 

Efter en titt i Primo känns det naturligt att gå över till PubMed och att alltid arbeta med MeSH-database

| More Resource | s |
|---------------|---|
|---------------|---|

| MeSH Database     |
|-------------------|
| Journals Database |
| Clinical Trials   |
| E-Utilities       |

## En sökning på

| MeSH | <ul> <li>✓ weight lifting</li> </ul> | Search |
|------|--------------------------------------|--------|
|      | Limits Advanced                      |        |
| Ger  |                                      |        |

OCHUILO, J

# Results: 2

#### □ Weight Lifting

<sup>1.</sup> A sport in which weights are lifted competitively or as an exercise. Year introduced: 1990(1976)

#### Resistance Training

**<u>Бларіаў Оскінда.</u> (м) Баллінагу** 

| 2. | A type of strength-building exercise program that requires the body muscle to exert a force against some form of |
|----|----------------------------------------------------------------------------------------------------|
|    | resistance, such as weight, stretch bands, water, or immovable objects. Resistance exercise is a combination of  |
|    | static and dynamic contractions involving shortening and lengthening of skeletal muscles.                        |
|    | Year introduced: 2009                                                                                            |

två begrepp att bolla med. För att vara på den säkra sidan att vi inte missar någon intressant artikel söker vi på båda termerna. För att ta reda på hur många artiklar det döljer sig bakom respektive term får vi klicka först på den ena och sen den andra

| VVEIGNT LITTING<br>A sport in which weights are lifted cor<br>Year introduced: 1990(1976) | mpetitively or as an exercise.         |                               |                            |
|-------------------------------------------------------------------------------------------|----------------------------------------|-------------------------------|----------------------------|
| PubMed search builder options<br>Subheadings:                                             |                                        |                               | Add to search builder      |
| classification                                                                            | history                                | standards                     | Search PubMed              |
| economics                                                                                 | injuries                               | statistics and numerical data |                            |
| education                                                                                 | physiology                             | trends                        |                            |
| ethics                                                                                    | psychology                             |                               | All links from this record |
| Restrict to MeSH Major Topic.                                                             |                                        |                               | PubMed                     |
| Do not include MeSH terms found                                                           | below this term in the MeSH hierarchy. |                               | PubMed - Major Topic       |
| Entry Terms:                                                                              |                                        |                               | Clinical Queries           |
| Endy roma.                                                                                |                                        |                               | NLM MeSH Browser           |
| <ul> <li>Lifting Weight</li> </ul>                                                        |                                        |                               |                            |

# Antalet artiklar hittar man om man klickar på

| PubMed |  |
|--------|--|

## Resultatet blir

| 3 NCBI Resources 0                                                                          | U How to U                                                                                                    |                                                                             |
|---------------------------------------------------------------------------------------------|----------------------------------------------------------------------------------------------------|-----------------------------------------------------------------------------|
| Publiced.gov<br>JS National Library of Medicine<br>Jational Institutes of Health            | PubMed  Weight Lifting"[Mesh]  RSS Save search Limits Advanced                                                                                                    | Search                                                                      |
| <u>Display Settings:</u>                                                                    | mmary, 20 per page, Sorted by Recently Added                                                                                                    | <u>Send to:</u> ⊙                                                           |
|                                                                                             |                                                                                                    |                                                                             |
| Results: 1 to 20 of                                                                         | 3551                                                                                                    | << First < Prev Page 1 of 178 Next > Last >>                                |
| Results: 1 to 20 of                                                                         | <b>3551</b><br>w and meta-analysis of the effect of aerobic vs. resistance exercise                                                                                                    | << First < Prev Page 1 of 178 Next > Last >> e training on visceral fat.    |
| Results: 1 to 20 of<br>A systematic revie<br>I. Ismail I, Keating SI<br>Obes Rev. 2012 Jan; | 3551<br>w and meta-analysis of the effect of aerobic vs. resistance exercise<br>E, Baker MK, Johnson NA.<br>I3(1):68-91. doi: 10.1111/j.1467-789X.2011.00931.x. Epub 2011 Sep 26. Review | << First < Prev Page 1 of 178 Next > Last >><br>e training on visceral fat. |

# Nu gör vi samma procedur med Resistance training. Som ger något färre träffar

|      | GINCOL Resources 🙂                                               | HOW TO 🕑                                                                                           |                                             | 1 |  |  |  |  |
|------|------------------------------------------------------------------|----------------------------------------------------------------------------------------------------|---------------------------------------------|---|--|--|--|--|
|      | Pub Med.gov                                                      | PubMed -                                                                                           | "Resistance Training"[Mesh]  Search         |   |  |  |  |  |
|      | US National Library of Medicine<br>National Institutes of Health |                                                                                                    | RSS Save search Limits Advanced             |   |  |  |  |  |
|      | Display Settings: 🕑 Sumr                                         | mary, 20 per page, S                                                                               | orted by Recently Added Send to: 🖂          | F |  |  |  |  |
|      | Results: 1 to 20 of 16                                           | 554                                                                                                | << First < Prev Page 1 of 83 Next > Last >> |   |  |  |  |  |
|      | Safety of using the a                                            | Safety of using the adult OMNI Resistance Exercise Scale to determine 1-RM in older men and women. |                                             |   |  |  |  |  |
|      | 1. Gearhart RF Jr, Laga                                          | ally KM, Riechman                                                                                  | E, Andrews RD, Robertson RJ.                |   |  |  |  |  |
|      | Percept Mot Skills, 2011                                         | OCT,113(2):071-0.                                                                                  | NEI                                         |   |  |  |  |  |
|      | Related citations                                                |                                                                                                    | INL J                                       | T |  |  |  |  |
| Unde | er                                                               |                                                                                                    |                                             |   |  |  |  |  |

| Δd | 1/2 | nc   | od |
|----|-----|------|----|
| nu | va  | II U | cu |

hittar man de olika sökningarna

| Use the I                                                                                                    | builder below to | create your search                 |  |             |          |  |  |
|----------------------------------------------------------------------------------------------------|------------------|------------------------------------|--|-------------|----------|--|--|
| Edit                                                                                                    |                  |                                    |  |             | Clear    |  |  |
| Builder       All Fields     Show index list       AND     All Fields     Show index list       Search     or Add to history     Show index list |                  |                                    |  |             |          |  |  |
| History Clear history                                                                                                    |                  |                                    |  |             |          |  |  |
| Search                                                                                                    | Add to builder   | Query                              |  | Items found | Time     |  |  |
| <u>#5</u>                                                                                                    | Add              | Search "Resistance Training"[Mesh] |  | <u>1654</u> | 09:52:34 |  |  |
| <u>#3</u>                                                                                                    | Add              | Search "Weight Lifting"[Mesh]      |  | <u>3551</u> | 09:52:02 |  |  |
|                                                                                                    |                  |                                    |  |             |          |  |  |

Nu är det dags att kombinera med OR

| #5 OR #3 |       |
|----------|-------|
| Edit     | Clear |
| - *·     |       |

Vilket ger 5053 artiklar. Nu är det dags att använda fasetterna ute till vänster.

Jag skulle börja med att klicka på

Choose additional filters

För att kunna göra fler val än vad som är standard.

## Jag väljer faktiskt att bocka i samtliga och sedan ta Show

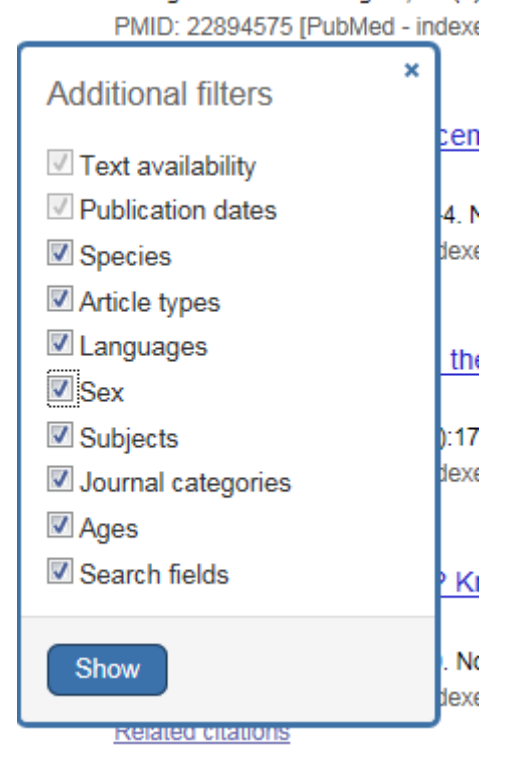

Nu kan vi börja arbeta med de artiklar vi har

för att begränsa och bra redskap är

```
Languages
English
more ...
```

### Samt

Ages Child: birth-18 years Infant: birth-23 months Adult: 19+ years Adult: 19-44 years Aged: 65+ years more ...

Obs klicka på More för att hitta fler tänkbara ålderskategorier.

### Sen kanske även

| Sex    |
|--------|
| Male   |
| Female |

Kan begränsa en del.

nu är det 201 artiklar kvar som behandlar styrketräning hos äldre. De nyaste artiklarna kommer alltid först så vi kan börja och söka efter intressanta artiklar.

Denna artikel kan kanske vara av intresse

 Blunting of adaptive responses to resistance exercise training in women over 75γ.
 Greig CA, Gray C, Rankin D, Young A, Mann V, Noble B, Atherton PJ. Exp Gerontol. 2011 Nov;46(11):884-90. Epub 2011 Jul 28. PMID: 21821111 [PubMed - indexed for MEDLINE] Related citations

Vi klickar på titeln och ser sen via

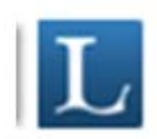

om artikeln finns att få ut i fulltext eller om vi måste beställa den.

| Experimental gerontology |                 |  |  |
|--------------------------|-----------------|--|--|
| ScienceDirect (BIBSAM)   | 1995 to present |  |  |
| ISSN: 0531-5565 Online I | ISSN: 1873-6815 |  |  |

Som synes finns artikeln tillgänglig via en av våra leverantörer.

Dags att byta ämne och titta på konditionsträningen, vi kan välja att söka i Cinahl denna gång. Vi har ju sedan tidigare valt orden:

Physical fitness - alternativt - Exercise therapy.

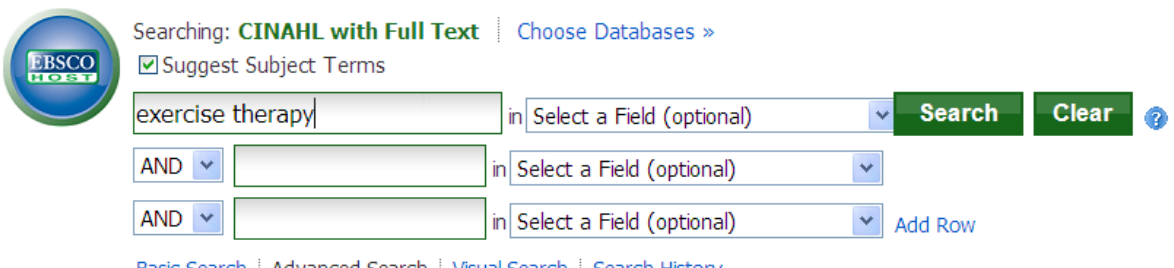

Basic Search | Advanced Search | Visual Search | Search History

### ger följande tips

| CINAHL Headings Diew Tutorials                                          |                                    |                                                              |                                          |
|-------------------------------------------------------------------------|------------------------------------|--------------------------------------------------------------|------------------------------------------|
| Results For: exercise therapy                                           |                                    | Subheadings for: Therapeutic<br>Exercise                     | Search Database                          |
| ← Check box to<br>view subheadings. Click linked term<br>for tree view. | Explode Major<br>(+) Concept Scope | Include All Subheadings     Or select on or more subheadings | Explode Major<br>Search Term (+) Concept |
| Exercise Therapy Use: Therapeutic Exercise                              |                                    | to restrict your search                                      | Therapeutic 🔲 🔲 🛛                        |
| <u>Therapeutic Exercise</u>                                             |                                    | Adverse Effects/AE                                           | Exercise                                 |
| Exercise Therapy: Ambulation (Iowa NIC)                                 |                                    | Classification/CL                                            |                                          |

att termen som vi ska använda i Cinahl är Therapeutic exercise – vi söker I databasen och gör samma procedur med Physical fitness.

Om vi plockar fram sökningarna under fliken

#### Search History

ser vi att vi fått många träffar och det blir inte färre om vi väljer att kombinera med OR.

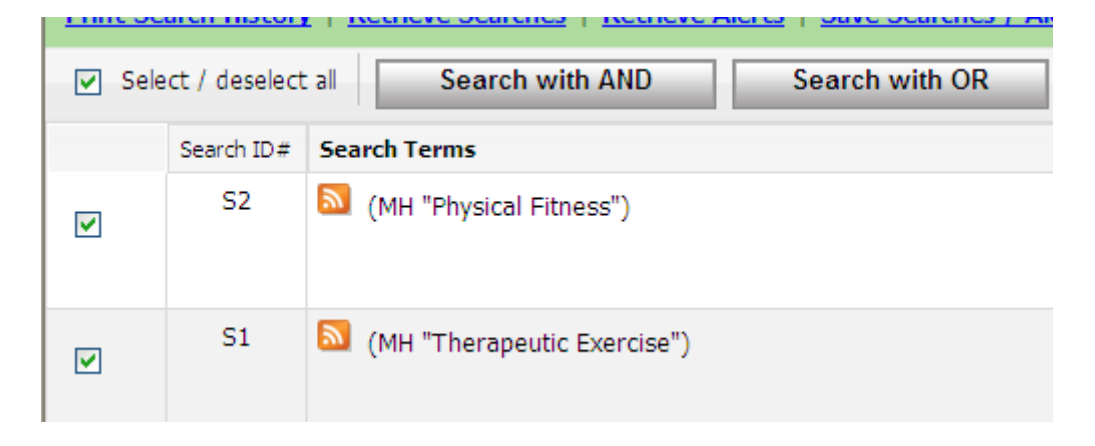

12380 artiklar har vi nu att arbeta med. För att få detta till en hanterlig mängd får vi här nyttja möjligheten till begränsningar som i Cinahl heter

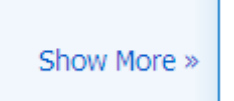

Här kan man arbeta på samma sätt som i PubMed. Förslag till begränsningar är:

| Peer Reviewed         | V                                                                                     | Full Text          |                                                                                     |
|-----------------------|---------------------------------------------------------------------------------------|--------------------|-------------------------------------------------------------------------------------|
| Publication Year from | to                                                                                    | Author             |                                                                                     |
|                       |                                                                                       | English Language   | <b>V</b>                                                                            |
| Research Article      |                                                                                       | Exclude Pre-CINAHL |                                                                                     |
| lude MEDLINE records  |                                                                                       | Special Interest   | All Advanced Nursing Practice Alternative Therapies Case Management                 |
| dence-Based Practice  |                                                                                       | Clinical Queries   | All All Arrapy - High Sensitivity Therapy - High Specificity Therapy - Best Balance |
| Journal Subset        | All Africa<br>Allied Health<br>Alternative/Complementary Therapies 💟                  | Publication Type   | All Abstract<br>Accreditation<br>Advice and Referral Website                        |
| Age Groups            | Adult, 19-44 years<br>Middle Age, 45-64 years<br>Aged, 65+ years<br>Aged, 80 and over | Language           | All Afrikaans<br>Chinese<br>Danish                                                  |

En sådan sökning ger kvar 322 artiklar som man kan titta på.

Här finns en hel del som kan vara intressant t ex nr 11

SFA Luiea

11. <u>Relationship between fitness and cognitive performance in younger and older adults.</u>
 (includes abstract); Newson RS; Kemps EB; Psychology & Health, 2008 Apr; 23 (3): 369-86 (journal article - research, tables/charts) ISSN: 0887-0446 CINAHL AN: 2009882237
 <u>PDF Full Text</u>
 <u>Add to folder</u> <u>Cited References: (60)</u>

som man ju kan ta ut direkt som pdf.

I Cinahl finns ett bra hjälpmedel för er som använder er av Vancouver-varianten när det gäller att skriva referenser. Som exempel kan vi ta

7. Using non-contact therapeutic touch to manage post-surgical pain in the elderly. A (includes abstract); McCormack GL; Occupational Therapy International, 2009; 16 (1): 44-56 (journal article - clinical trial, research, tables/charts) ISSN: 0966-7903 PMID: 19222055 CINAHL AN: 2010213914 Subjects: Occupational Therapy; Postoperative Pain; Rehabilitation, Geriatric; Therapeutic Touch; Aged: 65+ years; Aged, 80 and over; Middle Aged: 45-64 years; Female; Male

Database: CINAHL with Full Text

Klickar man på titeln ser man till höger bl a

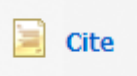

Klickar man där så visas den aktuella artikeln i olika format (om man scrollar ner en bit hittar man bl a Vancouver

| Vancouver/ICMJE | References                                                                                                    |
|-----------------|----------------------------------------------------------------------------------------------------|
|                 | McCormack G. Using non-contact therapeutic touch to manage post-surgical pain in the elderly. Occupational Therapy International [serial on the Internet]. (2009, Mar), [cited January 9, 2013]; 16 |
|                 | (1): 44-56. Available from: CINAHL with Full Text.                                                                                                    |
|                 |                                                                                                    |

Vill man fortsätta och gå över till att söka i AMED. Detta är ju en relativt liten databas med små möjligheter till begränsningar om man jämför med t ex PubMed och Cinahl. Detta innebär att man får söka en aning "trubbigt" – vilket kan leda till att man får många artiklar att titta igenom.

Ett sätt att begränsa är att leta sökorden i fältet Keyword

| Searching: AMED (Alternative Medicine) |    | Choose Databases » | - |
|----------------------------------------|----|--------------------|---|
| weight lifting                         | in | KW Keywords        | * |
| or 👻 resistance training               | in | KW Keywords        | * |

resultatet i detta fall blir 441 träffar. Låt oss fortsätta med att leta artiklar om Styrketräning och äldre. Nu hade det varit naturligt att gå till någon "LIMIT-funktion" och begränsa dessa 441 artiklar till sådan som handlar om äldre, men om man försöker göra som i Cinahl dvs klicka på

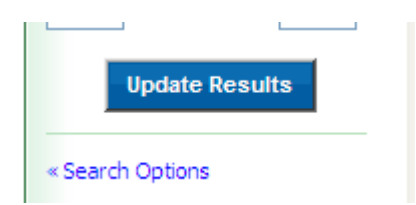

blir man bara besviken eftersom begränsningsmöjligheterna i AMED är så få.

| arching: AMED (Alternative Medicine) Choose Databases »                                        |                                                                                                    |                                                                            |         |  |  |  |  |  |
|------------------------------------------------------------------------------------------------|----------------------------------------------------------------------------------------------------|----------------------------------------------------------------------------|---------|--|--|--|--|--|
| Search Options                                                                                 | Search Options Search Reset                                                                                                    |                                                                            |         |  |  |  |  |  |
| Search modes 🥑                                                                                 | <ul> <li>Boolean/Phrase</li> <li>Find all my search terms</li> <li>Find any of my search terms</li> <li>SmartText Searching <u>Hint</u></li> </ul> | Apply related words<br>Also search within the<br>full text of the articles |         |  |  |  |  |  |
| Limit your results                                                                             |                                                                                                    |                                                                            |         |  |  |  |  |  |
| Linked Full Text                                                                               |                                                                                                    | Journal Title                                                              | Ava     |  |  |  |  |  |
| Document Type                                                                                  | All<br>bibliography<br>editorial<br>equipment-note                                                                                                 | Abstract Available                                                         | ick att |  |  |  |  |  |
|                                                                                                |                                                                                                    | Language                                                                   |         |  |  |  |  |  |
|                                                                                                |                                                                                                    | Image Quick View                                                           |         |  |  |  |  |  |
| Image Quick View Types                                                                         | Black and White     Chart       Photograph     Color Photograph       Diagram     Graph       Illustration     Map                                 |                                                                            | te      |  |  |  |  |  |
| Search                                                                                         | Search                                                                                                    |                                                                            |         |  |  |  |  |  |
| 3. EXercise and cognition in order addres. Is there a role for resistance training programmes: |                                                                                                    |                                                                            |         |  |  |  |  |  |

Vi får helt enkelt gå och göra en vanlig sökning med ord som Aged och Elderly.

|   | Searching: AMED (Alternative Medicine) |    | Choose Databases »                 |
|---|----------------------------------------|----|------------------------------------|
|   | aged                                   | in | Select a Field (optional) 👻 Search |
| / | or 💌 elderly                           | in | Select a Field (optional)          |
|   |                                        | 1  |                                    |

som ger 12502 träffar som vi nu får kombinera med vår första sökning. Våra sökningar hittar vi även i denna databas under fliken

## Search History

| Search H | istory/Alerte | 5                                                                                     |                               |                                                                          |
|----------|---------------|---------------------------------------------------------------------------------------|-------------------------------|--------------------------------------------------------------------------|
| Print Se | earch Histor  | y   <u>Retrieve Searches</u>   <u>Retrieve Alerts</u>   <u>Save Searches / Alerts</u> | Clear Search History          |                                                                          |
| 🗌 Sele   | ect / deselec | t all Search with AND Search with OR I                                                | Delete Searches Refre         | sh Search Results                                                        |
|          | Search ID#    | Search Terms                                                                          | Search Options                | Actions                                                                  |
| V        | S3            | aged or elderly                                                                       | Search modes - Boolean/Phrase | View Results (12502)<br>Revise Search<br>View Details                    |
|          | 52            | KW weight lifting or KW resistance training                                           | Search modes - Boolean/Phrase | <u>View Results</u> (441)<br><u>Revise Search</u><br><u>View Details</u> |
|          | S1            | 🔊 woight lifting or registance training                                               | Search modes - Boolean/Phrase | View Results (761)                                                       |

I detta fall kombinerar vi S2 med S3 och använder oss av knappen

Search with AND

för att kombinera sökningarna, kom ihåg att först tömma sökrutan!

Resultatet blir i vår sökning att vi hittar 108 artiklar som vi får titta igenom.

Om man är ute efter att söka efter evidensbaserad information kan man i de flesta databaser göra det med en enkel knapptryckning

I PubMed väljer man under fliken Limits

| Type of Article             | CLEAR |
|-----------------------------|-------|
| Clinical Trial              | •     |
| Editorial                   | E.    |
| Letter                      |       |
| Meta-Analysis               |       |
| Practice Guideline          |       |
| Randomized Controlled Trial |       |
| Review                      |       |

Om man går över till Cinahl hittar man motsvarande begräsning om man väljer att gå till Search options och klicka för

| chine your results       |    |
|--------------------------|----|
| Peer Reviewed            |    |
| Publication Year from    | to |
|                          |    |
| Research Article         |    |
| Exclude MEDI INE records |    |
|                          |    |
|                          |    |
| Evidence-Based Practice  |    |
|                          |    |

Alternativet är att man söker i databasen PEDRO som är specialiserad på den sortens material.

Ett problem med många av artiklarna som man hittar är att de ofta handlar om personer som lider av någon sjukdom. För att undvika detta kan man även söka i

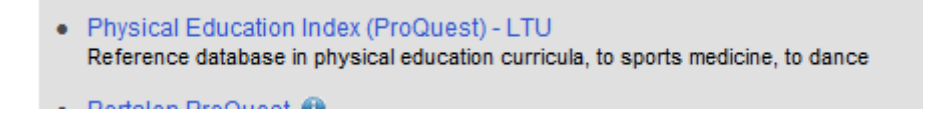

#### När man kommer till databasen möts man av följande uteseende

Physical Education Index
Basic Search Advanced Search - | About

### Vi börjar raskt att byta till

Advanced Search 🗸

#### Nu kan man börja skriva in sökorden i respektive rutor...

| Advanced Search Thesaurus Field of | odes Search tips |    |          |              |
|------------------------------------|------------------|----|----------|--------------|
| "training program*"                |                  | in | Anywhere | $\checkmark$ |
| AND 🔽 "Resistance training"        | OR               | in | Anywhere | ~            |
| G Add a row                        |                  |    |          |              |
| Limit to: Peer reviewed 👔          |                  |    |          |              |
| Publication date: All dates        | $\checkmark$     |    |          |              |
|                                    |                  |    |          |              |
|                                    |                  |    |          |              |

earch Clear form

Så vi söker och finner

# 886 Results

Lite väl mycket så

Så vi söker och finner

Nu behöver vi ju fler slökord att arbeta med så vi klickar på

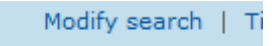

Vi söker och ser vad resultatet blir.

Vi hittar

Kanske en aning mycket så vi går till

Modify search

Här kan vi göra vissa begränsningar i sökningen. I stället för att låta våra sökord stå var som helst i dokumenten väljer vi att de ska stå i titeln

| Advanced Search Thesaurus Field codes Search tips |                        |
|---------------------------------------------------|------------------------|
| "training program*"                               | in Document title – TI |
| AND   Resistance training* OR                     | in Document title – TI |
| G Add a row                                       |                        |
| Limit to: Peer reviewed 👩                         |                        |
| Publication date: All dates                       |                        |
|                                                   | Search Clear form      |
| More search options                               |                        |

Detta resultat känns mycket bättre

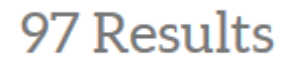

Vi kan nu begränsa via fasetterna till vänster

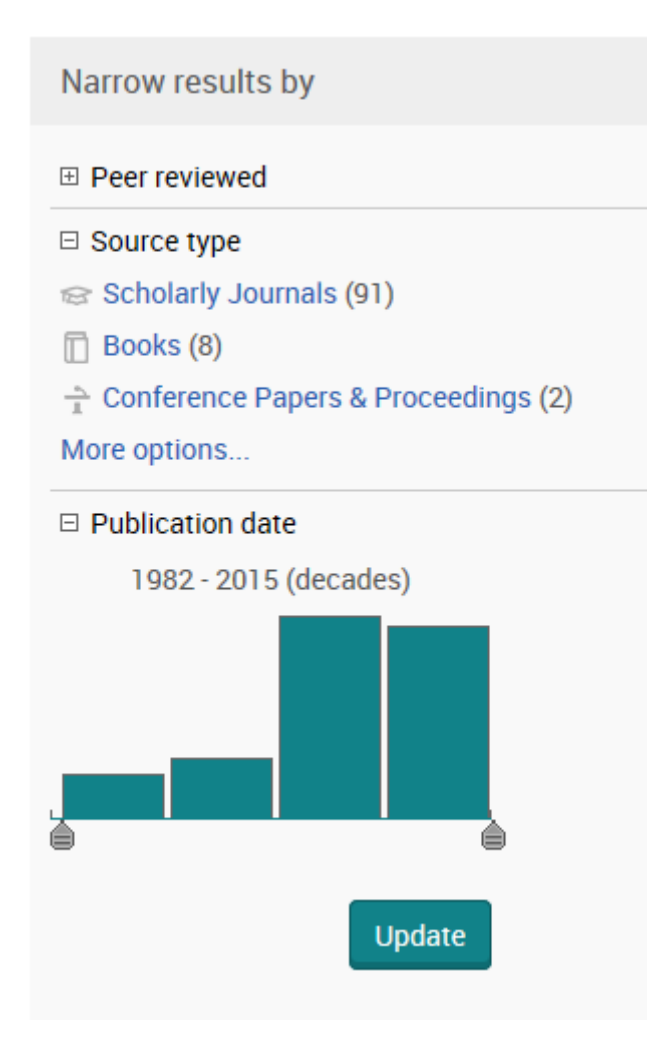

Vi börjar med att allt ska vara

Deer reviewed

Då blev det kvar

69 Results

Nu kan vi börja titta på resultatet och vi hittar t ex denna artikel

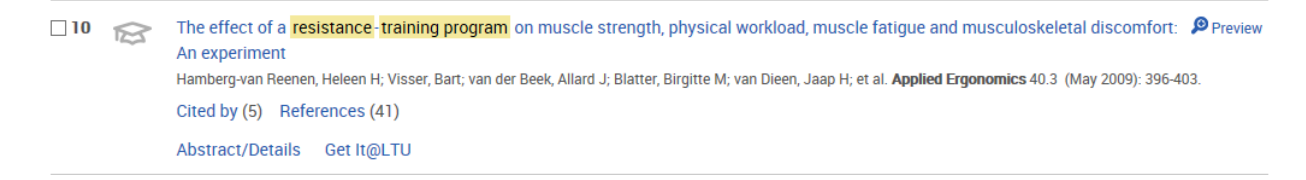

#### Här kan vi via

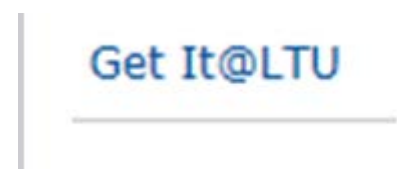

#### se om artikeln finns tillgänglig i fulltext vid LTU. Vi kan även klicka på artikelns titel

Back to results <10 of 69 >
The effect of a resistance-training program on muscle strength, physical workload, muscle fatigue and musculoskeletal discomfort: An experiment
Hamberg-van Reenen, Heleen H; Visser, Bart; van der Beek, Allard J ➡ Blatter, Birgitte M; van Dieen, Jaap H ➡; et al. Applied
Ergonomics 40.3 (May 2009): 396-403.
Abstract/Details
References ①
Show duplicate items from other databases
Ei Pull text availability:
Ei Cet It@LTU

#### Abstract Translate

The aim of the study was to investigate the effectiveness of a resistance-training program on muscle strength of the back and neck/shoulder muscles, relative physical workload, muscle fatigue and musculoskeletal discomfort during a simulated assembly and lifting task. Twenty-two workers were randomized over an 8-week resistance-training group, and a control group. Isokinetic muscle strength was assessed using the Cybex dynamometer, muscle fatigue was measured using EMG, and perceived discomfort was measured using a 10-point scale. At the follow-up, we found no effect of the resistance-training program on isokinetic muscle strength of the back and shoulder muscles. Furthermore, we did not find any effect on EMG data, nor on musculoskeletal discomfort during the simulated work tasks. However, trained workers performed the lifting tasks for a longer time before reporting considerable discomfort than those in the control group.

Details

Subject

| Programs;        |
|------------------|
| Strength;        |
| Fatigue;         |
| Electromyography |
| Muscles;         |
| Shoulders;       |
|                  |

Här får vi massor med information. Ett abstract, vilka ämnesord man har valt för att beskriva artikeln mm Se även på fältet

| J) Cite | 🗠 Email  |
|---------|----------|
| 🔁 Print | ··· More |

Där man kan hitta många bra funktioner bl a citeringsmöjligheten

99 Cite

Där man får ut en bra referens på artiklen i olika stilar t ex Vancouver

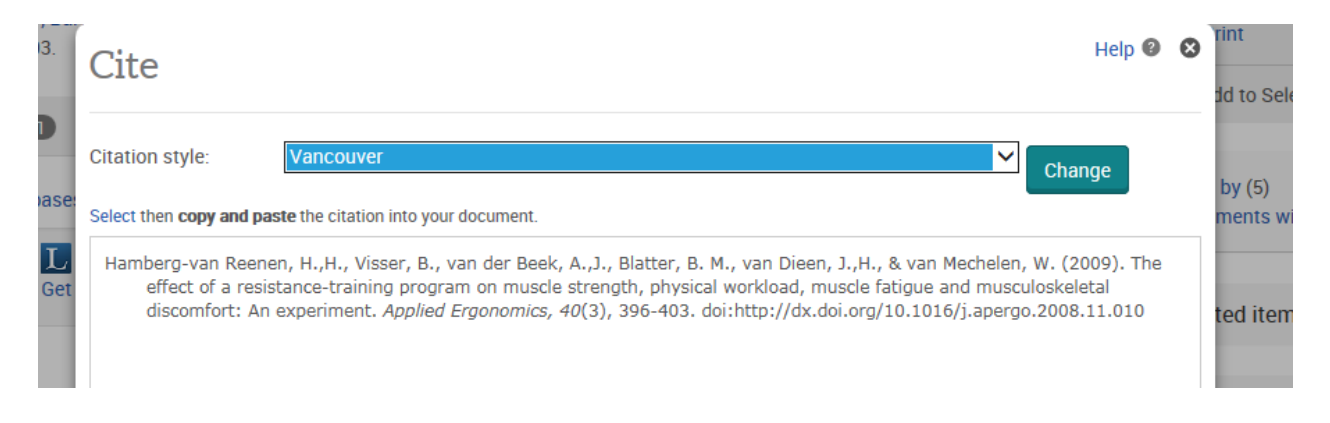